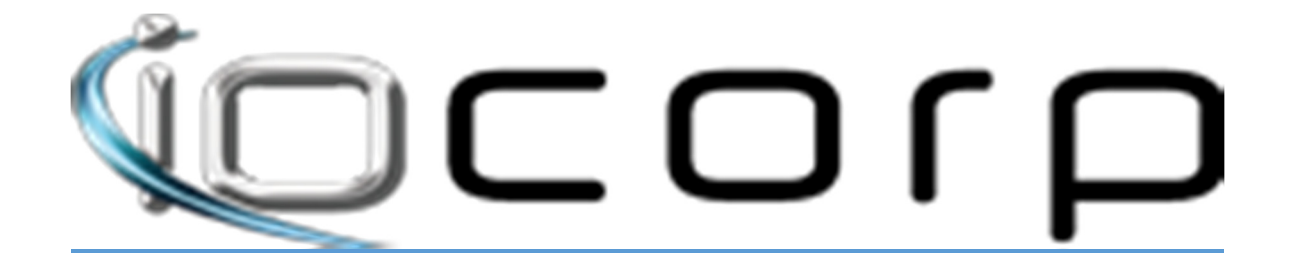

# <u>CHECKING ZERO CLIENT</u> <u>FIRMWARE</u>

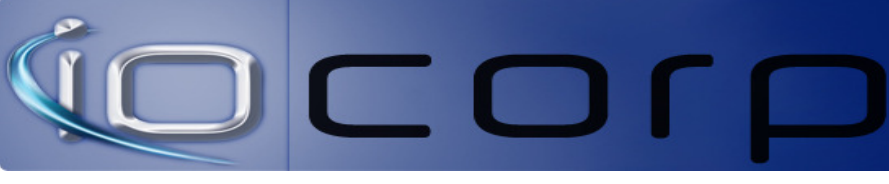

# **CHECKING ZERO CLIENT FIRMWARE**

#### OSD (ON-SCREEN-DISPLAY)

To get to the on screen display navigate your cursor with your mouse to the upper left hand corner. You should something similar to what us picture is Figure 1 below

FIGURE 1

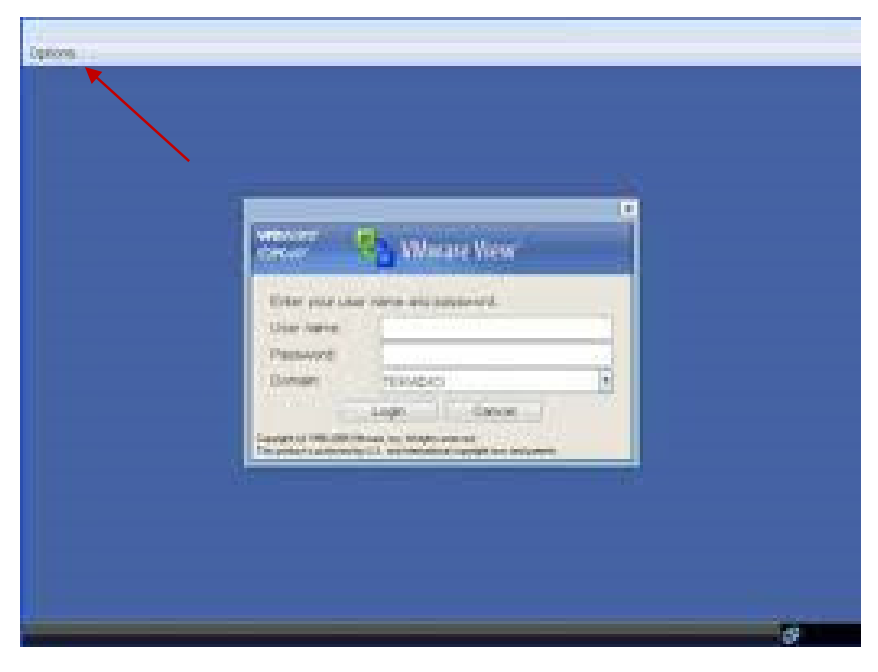

Then Select the Information tab as shown in Figure 2

# Figure 2

| contrauration |          |
|---------------|----------|
| Illignistics  |          |
| tomation 🔸    | <u> </u> |
| ser. Settings |          |
| assword       |          |
|               |          |
|               |          |
|               |          |
|               |          |
|               | TERADICI |
|               | TERADICI |
|               | TERADICI |
|               | TERADICI |

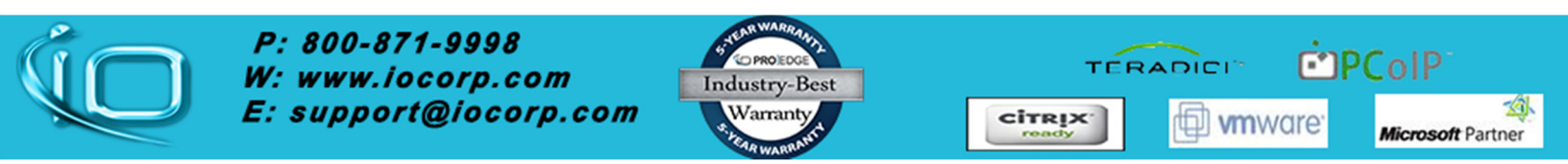

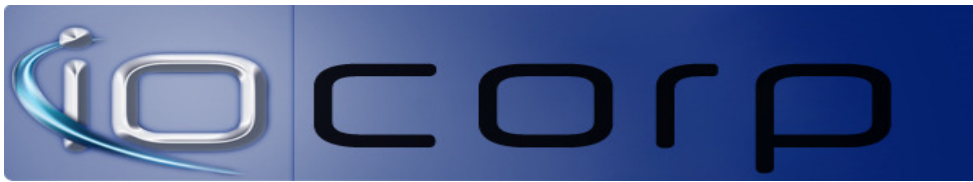

This will display all the unit's info including the current firmware

You can also check using the management console

## Sign into the console

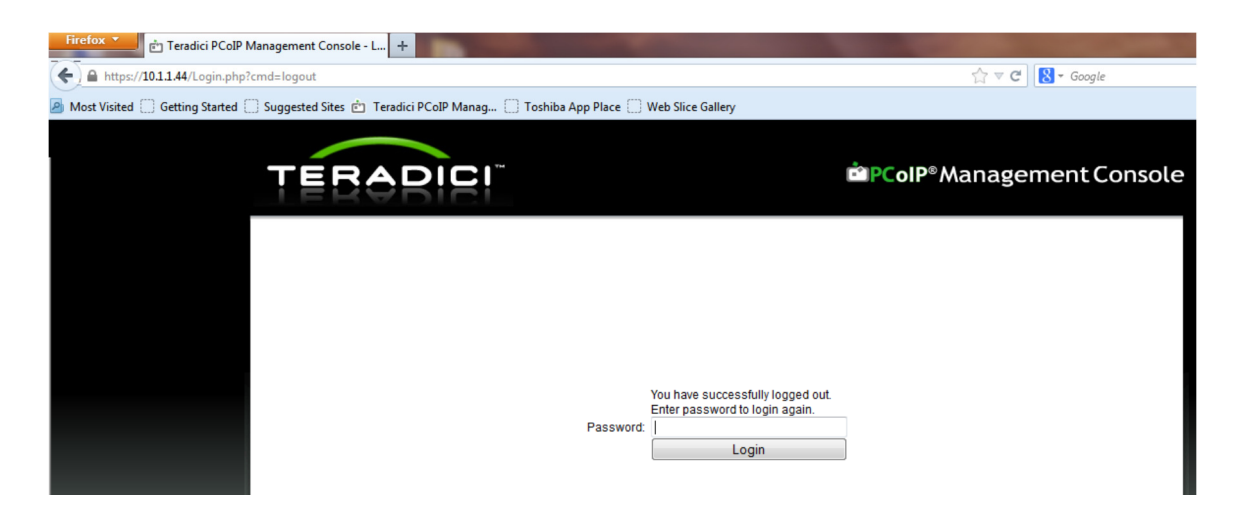

## Next select the device tab

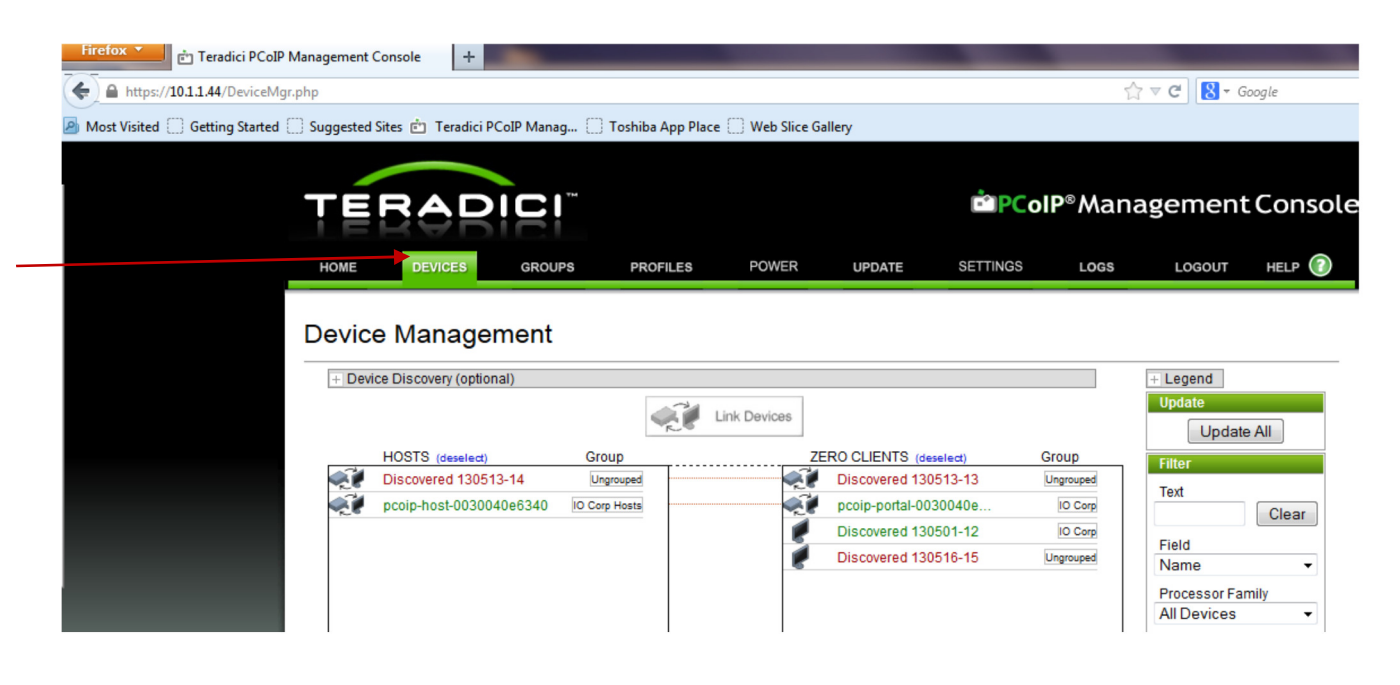

Now select the unit form the zero client list

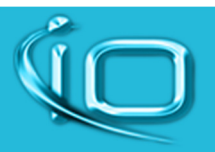

*P: 800-871-9998 W: www.iocorp.com E: support@iocorp.com* 

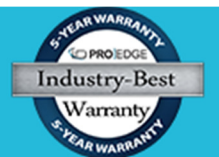

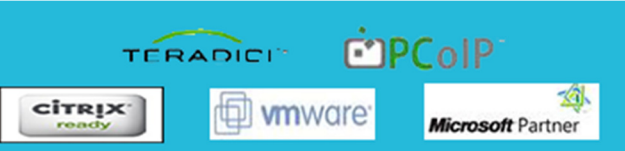

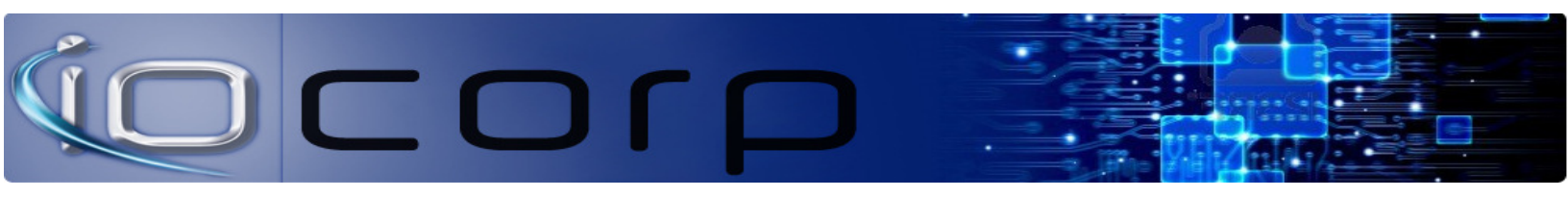

Right click on the unit you wish to display as shown

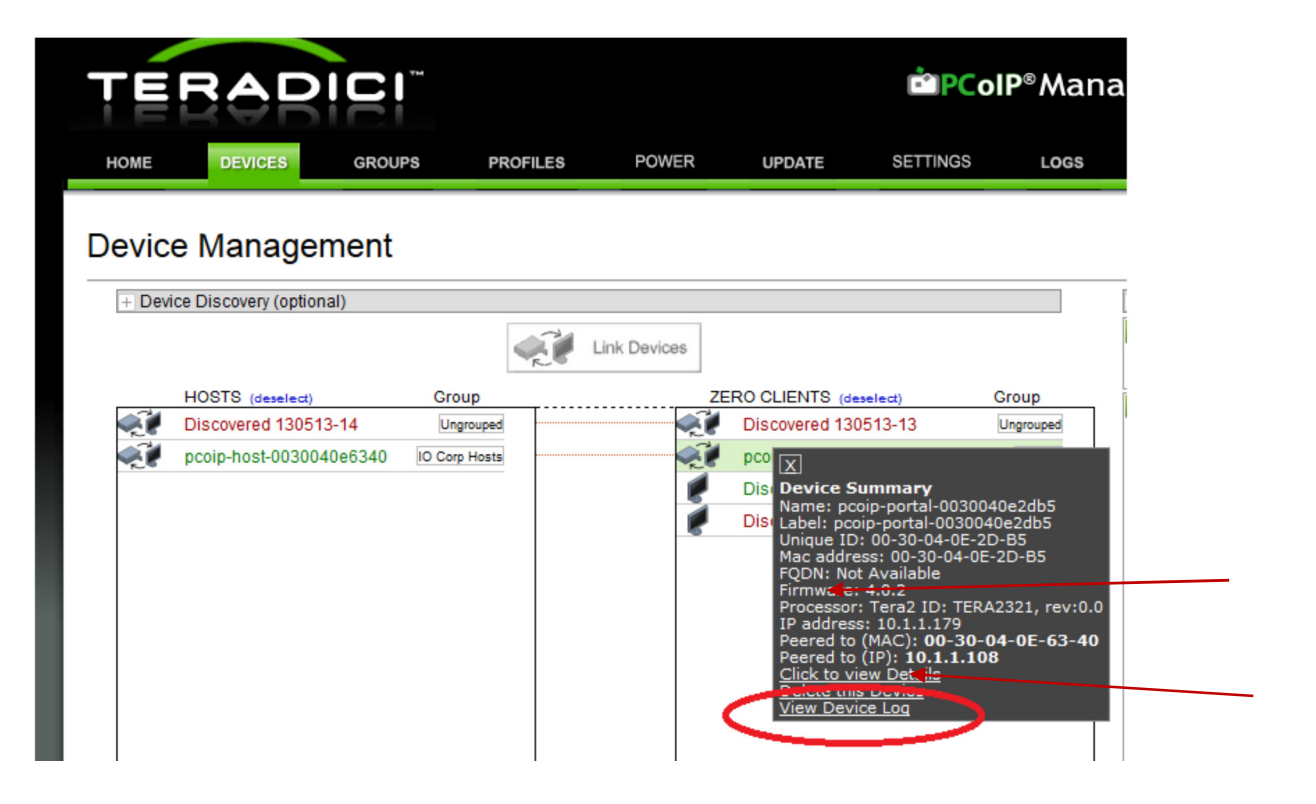

The firmware version will show in the device summary window that opens or you can view it my click device details link

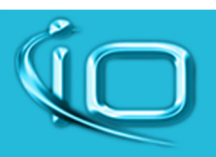

*P: 800-871-9998 W: www.iocorp.com E: support@iocorp.com* 

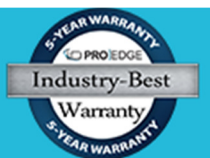

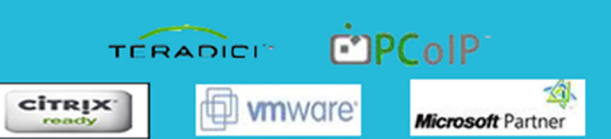